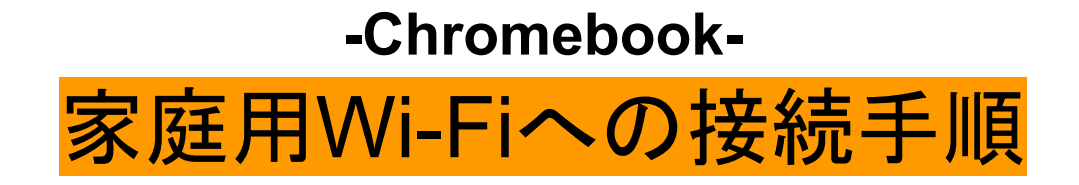

①画面右下の[ステータスバー]をクリック

②[ネットワークアイコンの接続]をクリック

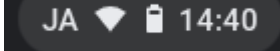

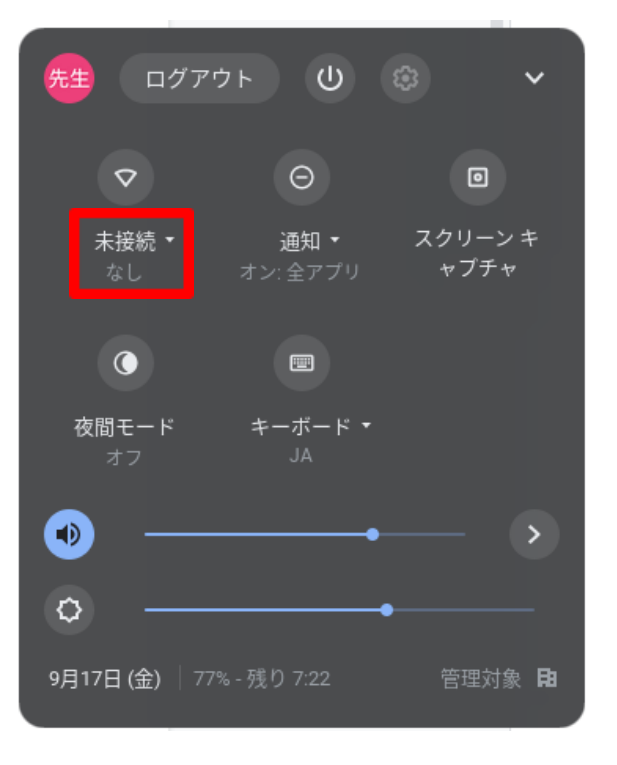

③[Wi-Fi]をクリックしてONにする。

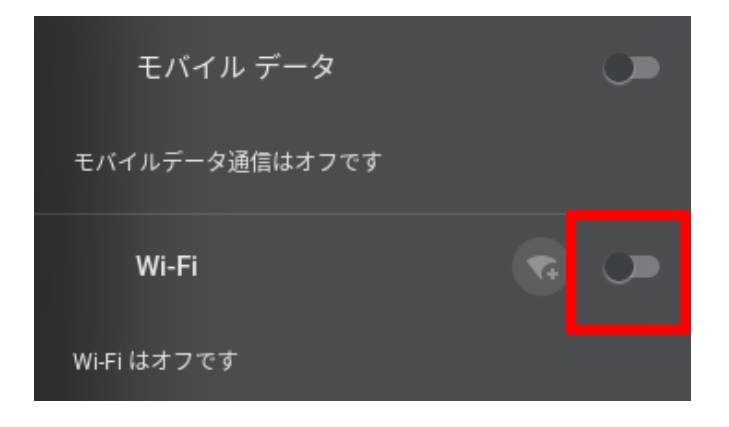

④ご家庭のWi-Fiに接続する。(画像は学校のWi-Fi)

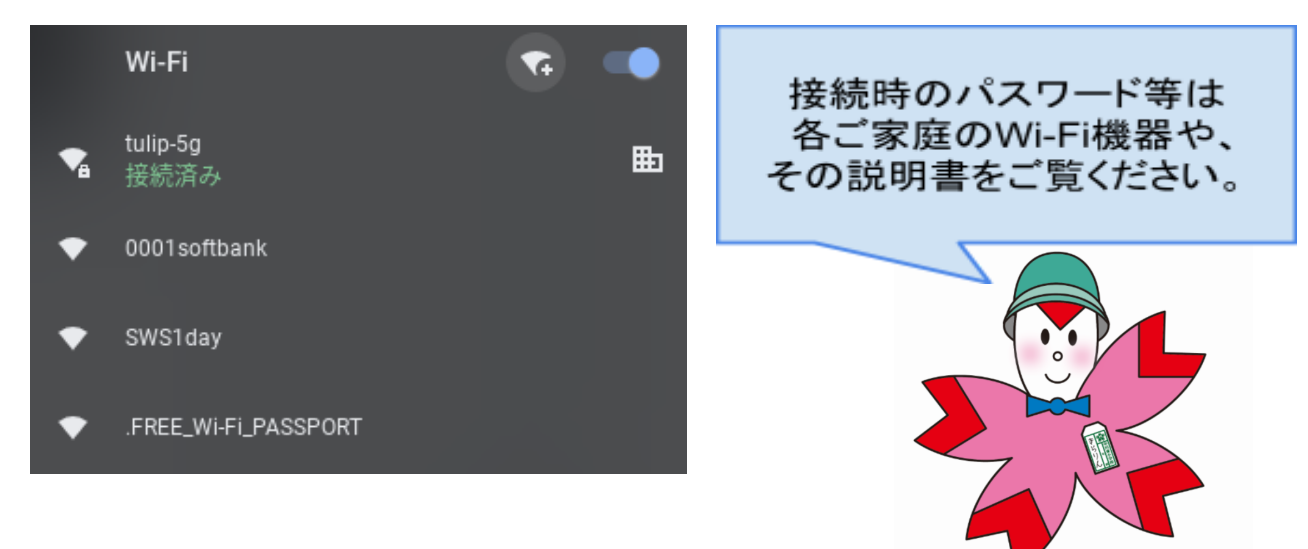